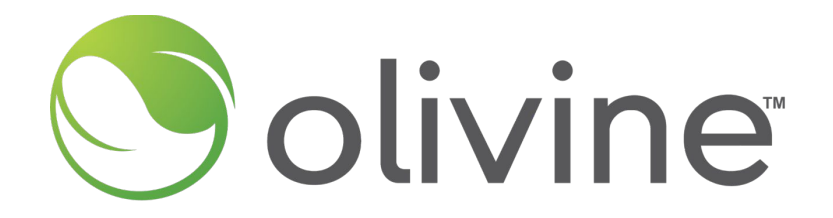

# **Demand Side Grid Support Program**

2025 Season Kickoff: Option 1 Providers

May 2, 2025

©2025 by Olivine, Inc. All rights reserved.

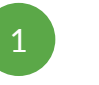

## Introduction

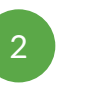

Agenda

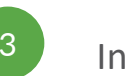

Incentives and Claims

Eligibility and Enrollment Reporting

Events

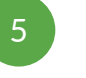

-4

Capacity Commitments

BUG Reporting

Q&A

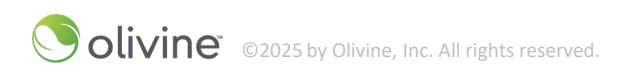

# INTRODUCTION

©olivine® ©2025 by Olivine, Inc. All rights reserved.

# Olivine Introduction & Role in DSGS

### About Olivine, Inc.

- California-based company focused on helping the state meet its renewable energy and GHG reduction goals
- Learn more at www.olivineinc.com

#### **Role in DSGS**

- Implementing DSGS on behalf of CEC
- Responsible for providing program management and infrastructure to support enrollment, communications, reporting and performance monitoring

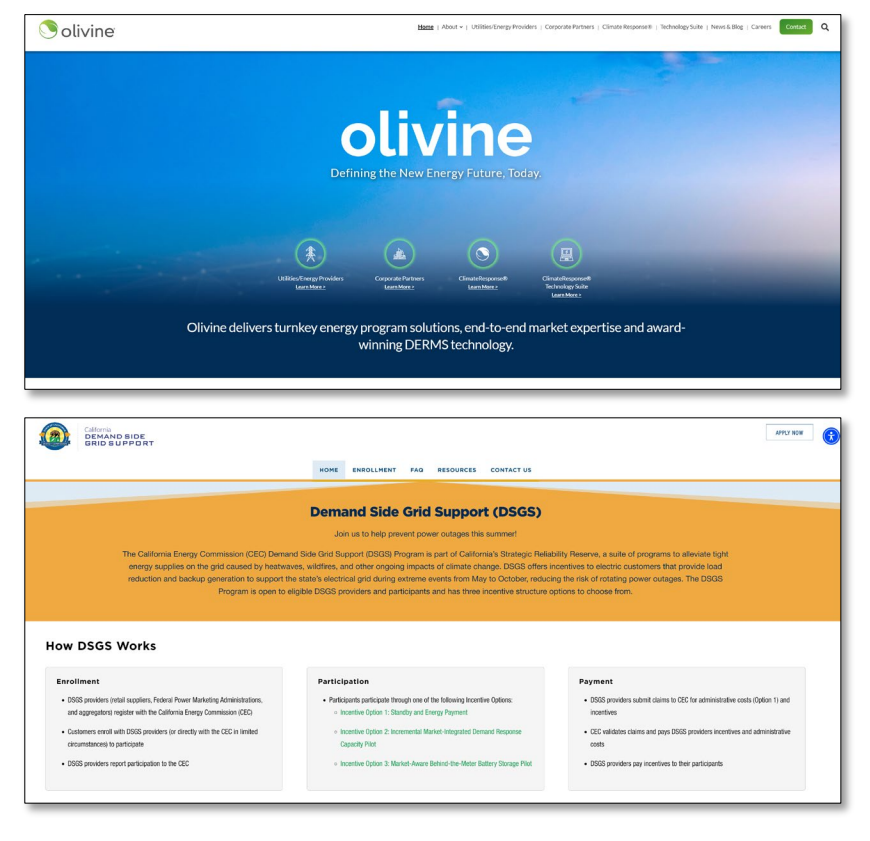

# Overview of Key Changes to Option 1 Guidelines

| Section                           | Changes for 2025                                      |
|-----------------------------------|-------------------------------------------------------|
| Eligibility                       | Update to conflicting programs                        |
| Participant Enrollment<br>Reports | Additional report requirement added                   |
| Program Availability              | Address overlapping EEAs called by two California BAs |
| Incentives                        | Controllable Generation Incentive                     |

# ELIGIBILITY AND ENROLLMENT

© olivine<sup>®</sup> © 2025 by Olivine, Inc. All rights reserved.

# **Conflicting Program Updates**

#### A participant is not eligible to receive incentives if their load-reduction resource with the DSGS provider is:

- Enrolled in the Emergency Load Reduction Program (ELRP)
- Enrolled in the Base Interruptible Program
- Enrolled in the Agricultural Pump Interruptible Program
  - This is a demand response program in Southern California Edison's (SCE) territory that offers monthly bill credits to business that agree to temporarily interrupt their electricity service during peak energy demand.

## **Changes to Participant Reporting**

Additional reporting requirement added:

- Initial season report due 3 business days before start of season
- Subsequent reports due within 5 business days after any changes to participants enrolled or expected load-reduction resources

| LSE | ,<br>, | UDC | Ŧ | Balancing<br>Authority | Resource<br>Type | Estimated Minimum<br>Load-Reduction<br>Capacity (kW) | Estimated<br>Maximum Load-<br>Reduction<br>Capacity (kW 👻 | Dispatch<br>Loading<br>Order<br>Category 💌 | Requires<br>Emergency<br>Order | [BUG Only]<br>Portable or<br>Stationary | (BUG<br>Only)<br>Rated<br>Horsepc<br>r (HP) | (BUG Only)<br>Fuel Type<br>Used | [BUG Only]<br>Federal<br>Emissions<br>Tier | (BUG Only)<br>Notice Time<br>(minutes) | (BUG Only)<br>Ramp Time<br>(minutes) | ~ A |
|-----|--------|-----|---|------------------------|------------------|------------------------------------------------------|-----------------------------------------------------------|--------------------------------------------|--------------------------------|-----------------------------------------|---------------------------------------------|---------------------------------|--------------------------------------------|----------------------------------------|--------------------------------------|-----|
|     |        |     |   |                        |                  |                                                      |                                                           |                                            |                                |                                         |                                             |                                 |                                            |                                        |                                      |     |
|     |        |     | _ |                        |                  |                                                      |                                                           |                                            |                                |                                         |                                             |                                 |                                            |                                        |                                      | _   |
|     | _      |     | _ |                        |                  |                                                      |                                                           |                                            |                                |                                         |                                             |                                 |                                            |                                        |                                      | _   |
|     | _      |     | _ |                        |                  |                                                      |                                                           |                                            |                                |                                         |                                             |                                 |                                            |                                        |                                      | _   |
|     |        |     | - |                        |                  |                                                      |                                                           |                                            |                                |                                         |                                             |                                 |                                            |                                        |                                      | -   |
|     |        |     | - |                        |                  |                                                      |                                                           |                                            |                                |                                         |                                             |                                 |                                            |                                        |                                      | -   |
|     |        |     |   |                        |                  |                                                      |                                                           |                                            |                                |                                         |                                             |                                 |                                            |                                        |                                      | T   |
|     |        |     |   |                        |                  |                                                      |                                                           |                                            |                                |                                         |                                             |                                 |                                            |                                        |                                      |     |
|     |        |     |   |                        |                  |                                                      |                                                           |                                            |                                |                                         |                                             |                                 |                                            |                                        |                                      |     |
|     |        |     |   |                        |                  |                                                      |                                                           |                                            |                                |                                         |                                             |                                 |                                            |                                        |                                      |     |
|     |        |     | _ |                        |                  |                                                      |                                                           |                                            |                                |                                         |                                             |                                 |                                            |                                        |                                      | _   |
|     | -      |     | _ |                        |                  |                                                      |                                                           |                                            |                                |                                         |                                             |                                 |                                            |                                        |                                      | -   |
|     | -      |     | _ |                        |                  |                                                      |                                                           |                                            |                                |                                         |                                             |                                 |                                            |                                        |                                      | _   |
|     |        |     | - |                        |                  |                                                      |                                                           |                                            |                                |                                         |                                             |                                 |                                            |                                        |                                      | -   |
|     |        |     |   |                        |                  |                                                      |                                                           |                                            |                                |                                         |                                             |                                 |                                            |                                        |                                      | -   |
|     |        |     |   |                        |                  |                                                      |                                                           |                                            |                                |                                         |                                             |                                 |                                            |                                        |                                      | -   |
|     |        |     |   |                        |                  |                                                      |                                                           |                                            |                                |                                         |                                             |                                 |                                            |                                        |                                      |     |
|     |        |     |   |                        |                  |                                                      |                                                           |                                            |                                |                                         |                                             |                                 |                                            |                                        |                                      | -   |
|     |        |     |   |                        |                  |                                                      |                                                           |                                            |                                |                                         |                                             |                                 |                                            |                                        |                                      |     |
|     | _      |     |   |                        |                  |                                                      |                                                           |                                            |                                |                                         |                                             |                                 |                                            |                                        |                                      | _   |
|     |        |     |   |                        |                  |                                                      |                                                           |                                            |                                |                                         |                                             |                                 |                                            |                                        |                                      |     |
|     | _      |     | _ |                        |                  |                                                      |                                                           |                                            |                                |                                         |                                             |                                 |                                            |                                        |                                      | _   |
|     |        |     |   |                        |                  |                                                      |                                                           |                                            |                                |                                         |                                             |                                 |                                            |                                        |                                      | -   |
|     |        |     | _ |                        |                  |                                                      |                                                           |                                            |                                |                                         |                                             |                                 |                                            |                                        |                                      | -   |
|     |        |     |   |                        |                  |                                                      |                                                           |                                            |                                |                                         |                                             |                                 |                                            |                                        |                                      | -   |
|     |        |     |   |                        |                  |                                                      |                                                           |                                            |                                |                                         |                                             |                                 |                                            |                                        |                                      | -   |
|     | -      |     | - |                        |                  |                                                      |                                                           |                                            |                                |                                         |                                             |                                 |                                            |                                        |                                      | _   |

©olivine® ©2025 by Olivine, Inc. All rights reserved.

# INCENTIVES AND CLAIMS

©2025 by Olivine, Inc. All rights reserved.

## Incentives

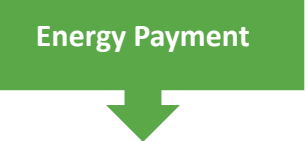

Participants will earn an incentive of

\$2 for each kilowatthour (kWh) of load reduction

Uses CAISO 10-in-10 baseline methodology (weekdays) and 4in-4 (weekends & holidays) Standby Payment

Participants using combustion resources that provide a standby commitment<sup>\*</sup> receive a

#### standby payment of \$0.25 per kWh

for each hour their resource is not dispatched

\*Identifying their available combustion capacity upon notice of a DSGS standby event

## Removed for 2025

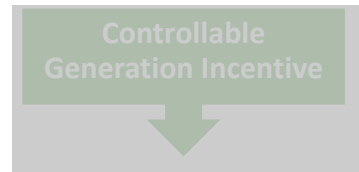

Backup generators powered by biomethane, natural gas, or diesel that are remotely controllable can receive

a one-time bonus incentive of \$2.00/kW or \$1.50/horsepower (HP),

> as defined on the specification sheet of the generator

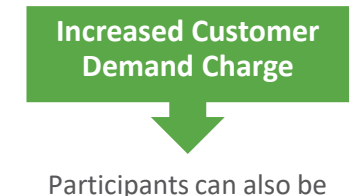

reimbursed for incremental increases in customer demand charges

that result from participation in the program and are incurred during the billing period in which a DSGS Program event occurred, if any

# EVENTS

© olivine<sup>®</sup> ©2025 by Olivine, Inc. All rights reserved.

# **Option 1 Event Triggers**

- Providers dispatch participants to respond to EEAs called by CAISO
- Providers dispatch participants to respond to EEAs called by that participant's BA
  - If 2 or more CA BAs issue an EEA in an overlapping time frame, participants prioritize their own BA

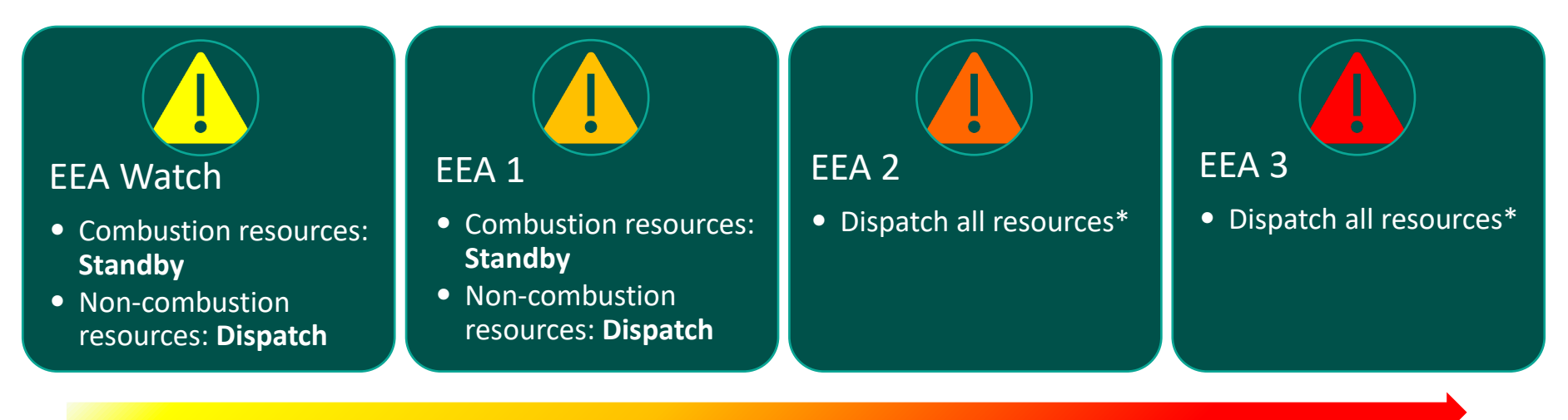

## \*With governor's order in place

# **Option 1 Event Process**

| BA or RC-West                                                                                                    | <u>CEC / Olivine</u>                                                                                                    | <u>Providers</u>                                                                                                    |
|----------------------------------------------------------------------------------------------------|----------------------------------------------------------------------------------------------------|----------------------------------------------------------------------------------------------------|
| Energy Emergency Alert                                                                                                    | DSGS Event<br>Notification                                                                                                    | Submit Event<br>kW Commitments                                                                                                    |
| <ol> <li>All participants can respond to CAISO<br/>events</li> <li>Providers / Participants may<br/>coordinate with a neighboring BA to<br/>respond independent of DSGS Admin<br/>notifications (non-combustion<br/>resources only)</li> <li>Two BAs issue overlapping EEAs,<br/>participants prioritize their own BAs</li> </ol> | <ol> <li>Olivine will issue event notices in<br/>response to EEA conditions</li> <li>If grid conditions change and<br/>additional EEA notices are issued,<br/>event notifications will be updated</li> </ol> | <ol> <li>Provide capacity or standby<br/>commitments within 1 hour of each<br/>event notice</li> <li>Participants with combustion<br/>resources must provide a standby<br/>commitment to receive a standby<br/>payment</li> </ol> |

olivine<sup>®</sup> ©2025 by Olivine, Inc. All rights reserved.

# CAPACITY COMMITMENTS

© olivine<sup>®</sup> ©2025 by Olivine, Inc. All rights reserved.

#### 15

## What is a Capacity Commitment?

| Event Type     | Applies to Enrollment Type | Capacity Commitment (kW)                                                                                                    |
|----------------|----------------------------|----------------------------------------------------------------------------------------------------|
| Standby        | Combustion, Mixed          | Standby Commitment: The amount of incremental load reduction <i>that would be available</i> from combustion resources <i>if dispatched</i> . Required for a standby payment. |
| Load Reduction | Non-Combustion, Mixed      | The amount of incremental load reduction you estimate<br>to achieve by responding to the event. Does not impact<br>payment.                                                  |
| Combustion     | Combustion, Mixed          |                                                                                                    |

# **Capacity Commitment Reminders**

- Option 1 Providers provide capacity commitments in response to event notifications via the Olivine DER<sup>TM</sup> platform\*
  - Don't have an account or need to add users? Email us at dsgs-support@olivineinc.com
- Providers must determine capacity commitments from their participants and provide aggregate capacity commitments for their aggregation
- Standby Commitment
  - o Capacity commitments provided for combustion resources, in response to standby events
  - o Standby Commitments are required to receive a standby payment
    - $\circ$  Not required, but if provided for one must provide one for each standby event
- Deadline
  - $\circ$  Within one hour or as quickly as feasible after the DSGS event notice is issued
  - Must be provided before the start of the event hour
  - Exception: In the case of a sudden onset event, providers must provide a commitment within one hour of the DSGS event notice being issued

# **Review Default Commitment Values**

#### OlivineDER<sup>™</sup>:

You'll be taken to the Capacity Commitment User Interface (UI) automatically filtered for the event day associated with the notification you received

The table lists all your enrollments participating in an event on that day

| Solivine                         | Events: Tom | orrow:2 |               |               |                 |         | ashelt        | ton+test@o<br><u>Acc</u> | livineinc.co<br>ount <u>Sign C</u> | out O |
|----------------------------------|-------------|---------|---------------|---------------|-----------------|---------|---------------|--------------------------|------------------------------------|-------|
| Home                             |             |         |               |               |                 |         |               |                          |                                    |       |
| Commit                           | ments       |         |               |               |                 |         | 05/28/20      | 124                      | Ē                                  | b     |
| Program                          | Description | Owner   | Event Start   | Event End     | Combustion (kW) | Non-Con | ubustion (kW) | Response                 | User Act                           | on    |
| DSGS Option 1 Direct<br>inrolled |             |         | 4:00 PM       | 11:00 PM      | 50              |         | 30            | None                     | Response<br>Required               | e     |
| DSGS Option 1 Direct             |             |         | 4:00 PM       | 11:00 PM      |                 |         | 1             | None                     | Response<br>Required               |       |
|                                  |             |         |               |               |                 |         |               |                          |                                    |       |
|                                  |             |         |               |               |                 |         |               |                          |                                    |       |
|                                  |             |         |               |               |                 |         |               |                          |                                    |       |
|                                  |             |         |               |               |                 |         |               |                          |                                    |       |
|                                  |             |         |               |               |                 |         |               |                          |                                    |       |
|                                  |             |         |               |               |                 |         | Submit Ca     | apacity C                | ommitm                             | ents  |
|                                  |             |         | Copyright 201 | 0-2024 Olivin | e//////         |         |               |                          |                                    |       |

Screenshot is of testing environment. Production environment does not have yellow hashed background.

## **Review Default Commitment Values**

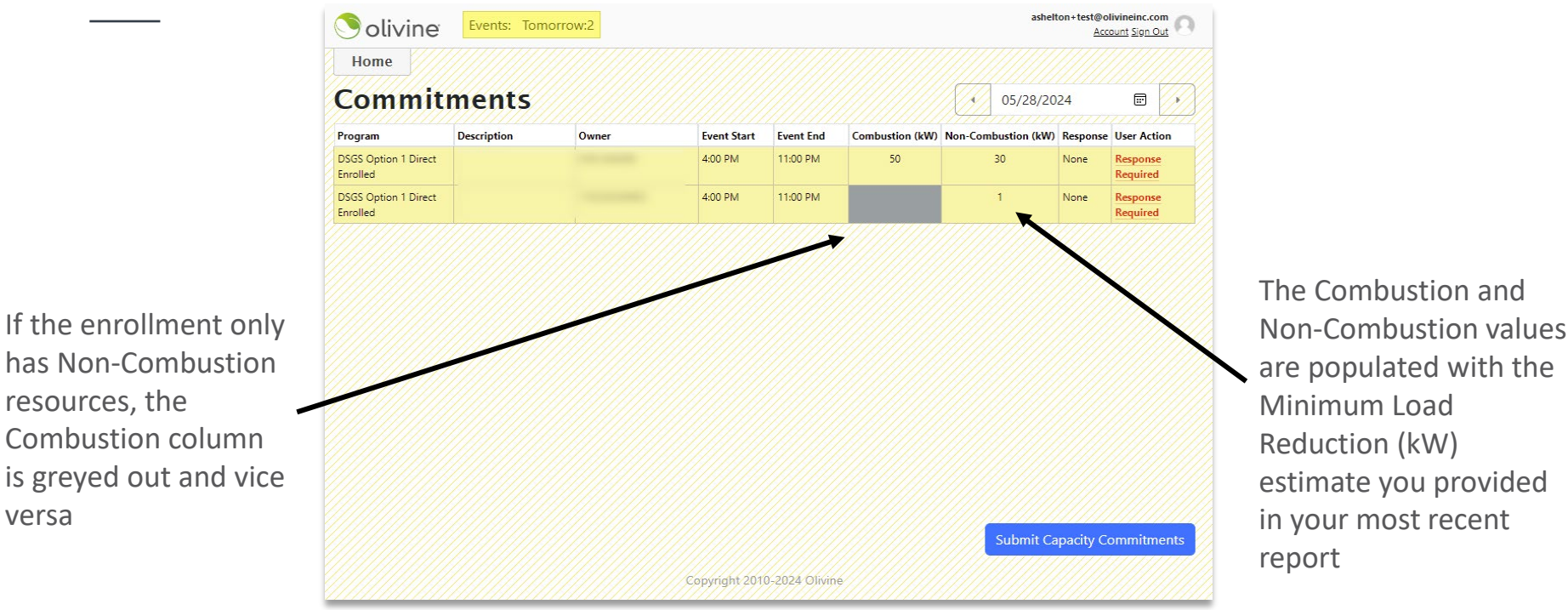

Screenshot is of testing environment. Production environment does not have yellow hashed background.

livine

resources, the

versa

How to Provide Capacity Commitments

## Submit All Commitment Values

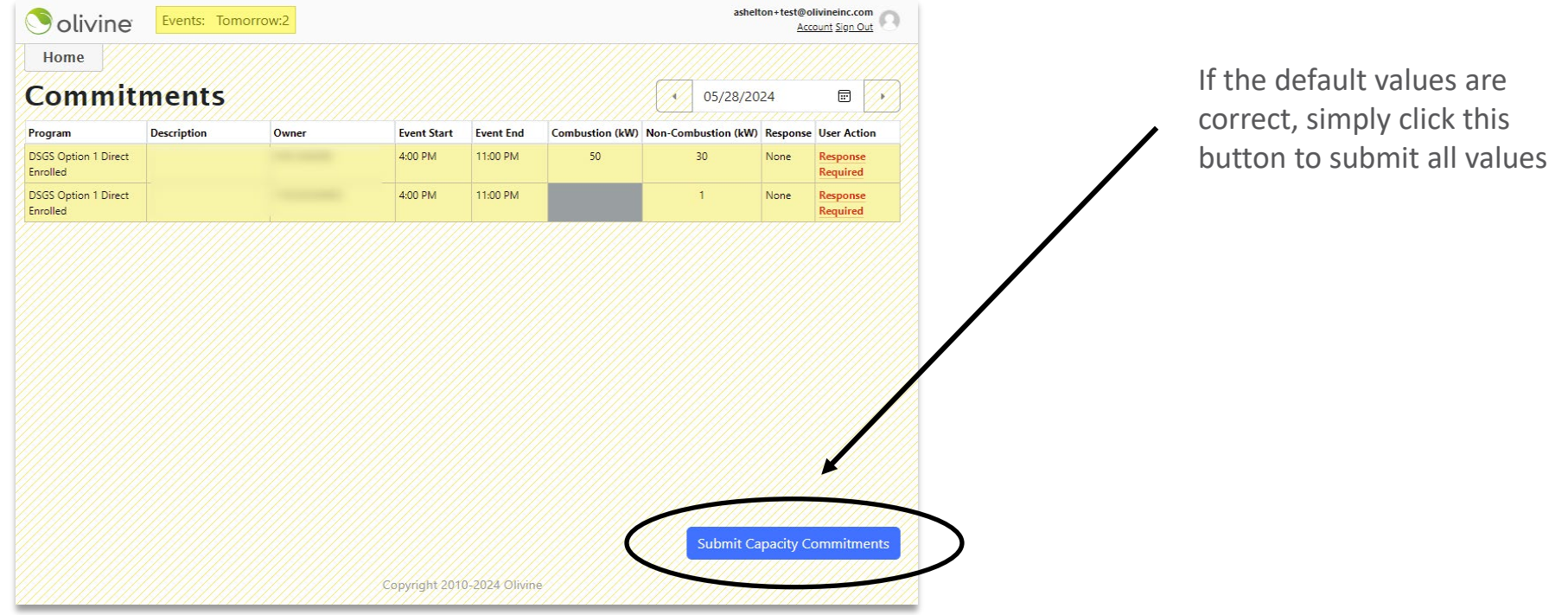

Screenshot is of testing environment. Production environment does not have yellow hashed background.

**olivine**<sup>®</sup> ©2025 by Olivine, Inc. All rights reserved.

# Step 4: Submit All Commitment Values

| Solivine                         | Evente Tomorrour?              |                    |                |                   |                       | ashelton+test@  | ccount Sign Out |
|----------------------------------|--------------------------------|--------------------|----------------|-------------------|-----------------------|-----------------|-----------------|
| Home                             | Default commitmen<br>response. | t values were suce | cessfully subr | nitted for all pa | rticipant events requ | uiring          | -               |
| Program                          |                                |                    |                |                   |                       | nc              | e User Action   |
| DSGS Option 1 Direct<br>Enrolled |                                |                    |                |                   |                       | Close           | d Edit          |
| DSGS Option 1 Direct<br>Enrolled | 10                             | 0220330002         | 4.00 F.M       | 1100 FM           |                       | , Accepte       | d Edit          |
| DSGS Option 1 Direct<br>Enrolled |                                |                    | 4:00 PM        | 11:00 PM          | 1000                  | Accepte         | d Edit          |
|                                  |                                | C                  | opyright 2010- | 2024 Olivine      |                       | Submit Capacity | Commitments     |

Screenshot is of testing environment. Production environment does not have yellow hashed background.

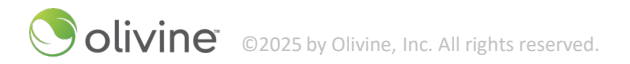

# Submit All Commitment Values

| 7777                             | Events: Iom | iorrow:2 |             |           |                 |         | ashen         | Acc       | ount Sign C | Dut  |
|----------------------------------|-------------|----------|-------------|-----------|-----------------|---------|---------------|-----------|-------------|------|
| Home                             |             |          |             |           |                 |         |               |           |             |      |
| Commit                           | ments       |          |             |           |                 |         | 05/28/20      | 24        |             |      |
| Program                          | Description | Owner    | Event Start | Event End | Combustion (kW) | Non-Con | nbustion (kW) | Response  | User Acti   | ion  |
| DSGS Option 1 Direct<br>Enrolled |             |          | 4:00 PM     | 11:00 PM  | 50              |         | 30            | Accepted  | Edit        |      |
| DSGS Option 1 Direct<br>Enrolled |             |          | 4:00 PM     | 11:00 PM  |                 |         | 1             | Accepted  | Edit        |      |
|                                  |             |          |             |           |                 |         |               |           |             |      |
|                                  |             |          |             |           |                 |         | Submit Ca     | ipacity C | ommitm      | ents |

Once submitted, the row background changes from yellow to white and Response changes to Accepted

You have the ability to edit the values up until the deadline

Screenshot is of testing environment. Production environment does not have yellow hashed background.

olivine<sup>®</sup> ©2025 by Olivine, Inc. All rights reserved.

#### How to Provide Capacity Commitments

# (Optional) Adjust Commitment Values

|                                  | Events: Tom | orrow:2 |             |           |                 |         | ashelt       | ton+test@o<br><u>Acc</u> | livineinc.co<br><u>count Sign O</u> | out O |
|----------------------------------|-------------|---------|-------------|-----------|-----------------|---------|--------------|--------------------------|-------------------------------------|-------|
| Home                             |             |         |             |           |                 |         |              |                          |                                     |       |
| Commit                           | ments       |         |             |           |                 |         | 05/28/20     | 24                       | Ē                                   | ×     |
| Program                          | Description | Owner   | Event Start | Event End | Combustion (kW) | Non-Com | bustion (kW) | Response                 | User Acti                           | ion   |
| DSGS Option 1 Direct<br>Enrolled |             |         | 4:00 PM     | 11:00 PM  | 50              |         | 30           | None                     | Response<br>Required                |       |
| DSGS Option 1 Direct<br>Enrolled |             |         | 4:00 PM     | 11:00 PM  |                 |         | 1            | None                     | Response<br>Required                |       |
|                                  |             |         |             |           |                 |         |              |                          |                                     |       |
|                                  |             |         |             |           |                 |         |              |                          |                                     |       |
|                                  |             |         |             |           |                 |         |              |                          |                                     |       |
|                                  |             |         |             |           |                 |         |              |                          |                                     |       |
|                                  |             |         |             |           |                 |         | Submit Ca    | upacity Co               | ommitm                              | ents  |

If the default values require adjustments for a given enrollment, click on **Response Required** 

Screenshot is of testing environment. Production environment does not have yellow hashed background.

Solivine ©2025 by Olivine, Inc. All rights reserved.

#### How to Provide Capacity Commitments

# (Optional) Adjust Commitment Values + Submit

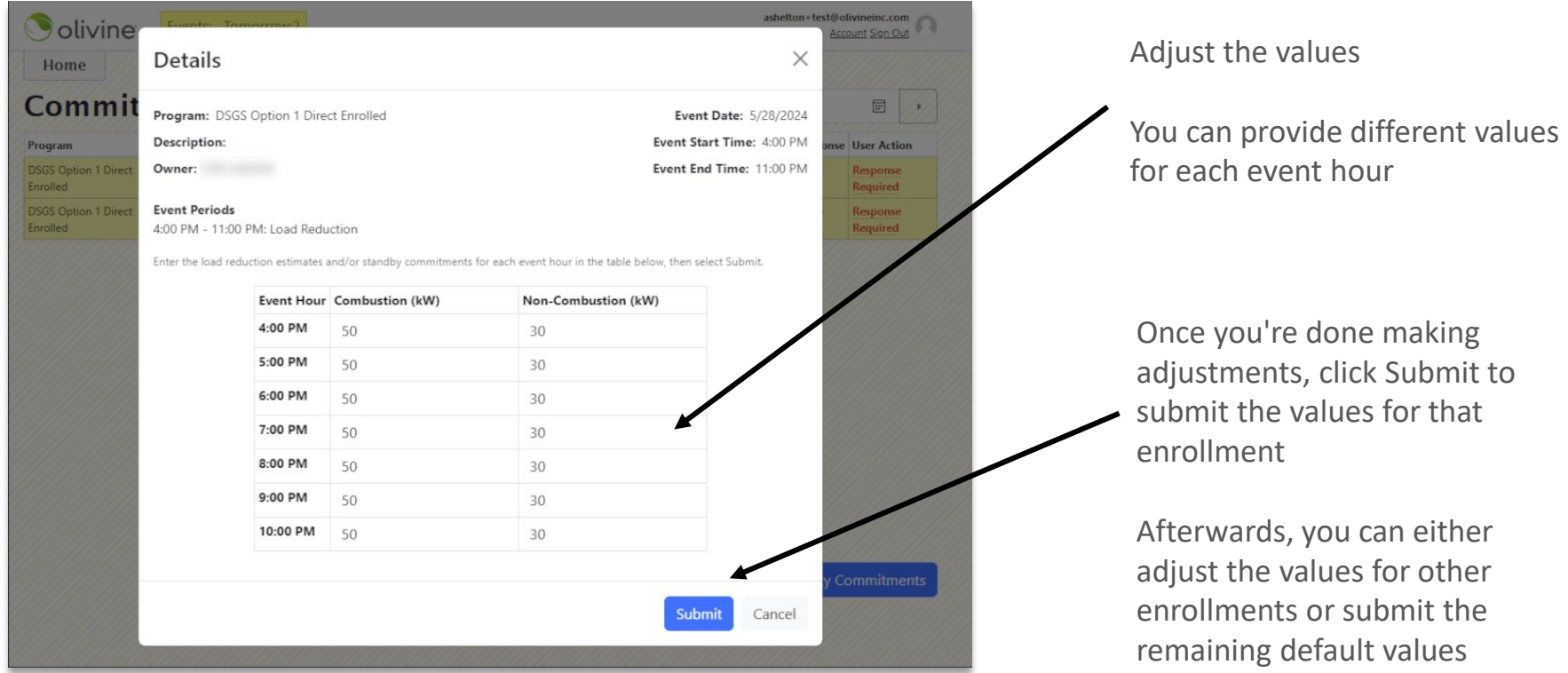

Screenshot is of testing environment. Production environment does not have yellow hashed background.

Olivine<sup>®</sup> ©2025 by Olivine, Inc. All rights reserved.

# BUG REPORTING

© olivine ©2025 by Olivine, Inc. All rights reserved.

# Backup Generation CARB Reporting

If a DSGS dispatch event occurred for combustion resources, providers and direct participants with BUGs on-site must report to CEC and California Air Resources Board (CARB) within 10 business days of the following month.

The CEC will not approve requests for incentive payments for backup generation until CARB receives the report associated with that backup generation for each month in which the backup generation participated.

DSGS providers must determine with their participants who is responsible for submitting the reports.

See <u>CARB Report Template</u> on DSGS Website.

| Category       | Field Name             | Description                                                                                                    |
|----------------|------------------------|----------------------------------------------------------------------------------------------------|
| Generator      | Customer Account       |                                                                                                    |
| Identification | Identifier             | (required) LSE customer account identifier                                                                           |
| luentification | BUG Unique Identifier  | (required) Unique description of BUG (Back-Up Generator)                                                             |
|                | Address 1              | (required if address provided) First line of address where the BUG is located                                        |
| -              | Address 2              | (optional) Second line of address where the BUG is located                                                           |
| Generator      | City                   | (required if address provided) City where the BUG is located                                                         |
| Location       | Zip Code               | (required if address provided) Zip code where the BUG is located                                                     |
| Details*       | State                  | (required if address provided) State where the BUG is located                                                        |
|                | Latitude               | (required if GPS coordinates provided) Latitude where the BUG is located                                             |
|                | Longitude              | (required if GPS coordinated provided) Longitude where the BUG is located                                            |
|                | Portable/ Stationary   | (optional) Indicate whether the BUG is portable or stationary (possible values: Portable, Stationary)                |
|                | Age (years)            | (required) Age of the BUG in years                                                                                   |
|                | Rated Power (hp)       | (required) Rated power of the BUG in horsepower                                                                      |
| Backup         |                        | (required) Federal emissions tier of the BUG (possible values: Tier 1, Tier 2, Tier 3, Tier 3 Flex, Tier 4i, Tier 4i |
| Concration     | Federal Emissions Tier | Flex, Tier 4 Final)                                                                                                  |
| Generation     |                        | (required) Fuel type used by the BUG (Possible values: Diesel, Gasoline, Natural Gas, Fuel Oil, Solar, Electric,     |
| Details        | Fuel Type**            | Propane, Liquefied Petroleum Gas, Other)                                                                             |
|                | Amount of Fuel Used    | (required) Amount of fuel used during DSGS events in the reporting month in US gallons                               |
|                |                        | (required) Total number of hours run on program event days in the reporting month. Provide fractional hour           |
|                | Operating Time         | values as decimals (e.g., 5.5 hours).                                                                                |

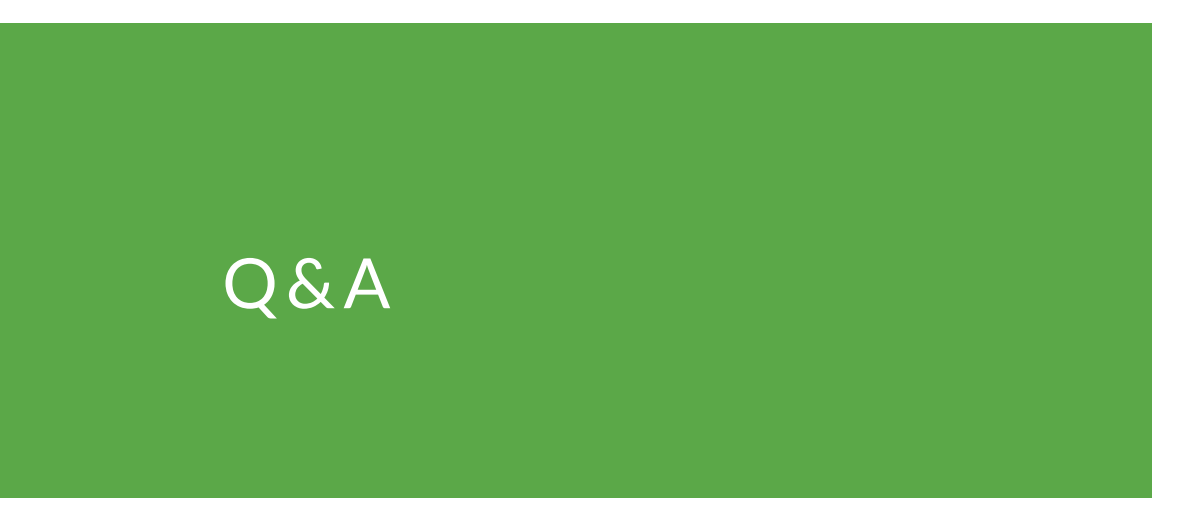

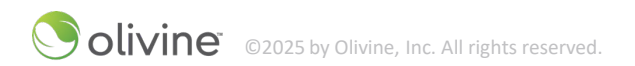

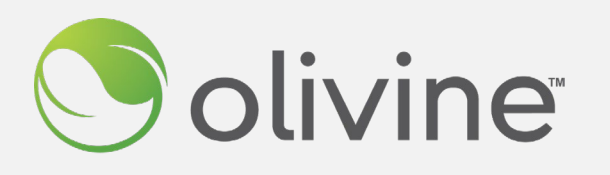

For more information, please contact:

DSGS Support dsgs-support@olivineinc.com (866) 208-6352

# THANK YOU!